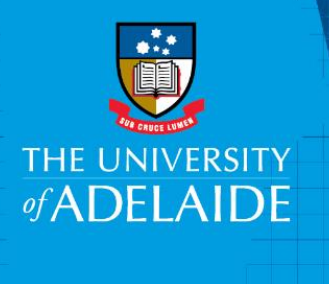

# Recordkeeping Process Academic Integrity

## 1. Overview

This Recordkeeping Process is designed to be followed in conjunction with the Guidelines for Academic Integrity Officers and other staff <u>https://www.adelaide.edu.au/learning/resources-for-educators/academic-integrity/guidelines-for-academic-integrity-investigations</u> with recordkeeping steps and administrative actions occurring at every stage of the process parallel with other activities outlined in the Guidelines.

Recordkeeping is integral to managing all documentation and correspondence at each step of a suspected academic misconduct investigation, from the initial allegation, gathering of evidence, through to the inquiry process, and notifying the student of any outcome. All evidence, documents created and collected, must be captured in the University's recordkeeping system – HPE Content Manager (HPECM).

From the commencement of a suspected breach of policy, a new academic misconduct file must be created for capturing all evidence, correspondence and documentation.

## 2. Scope

This procedure covers the creation of an academic misconduct file and the capture of all evidence, associated documentation and final outcome records into HPECM. A new file will be requested for creation, at the time of the suspected breach of policy, by Professional Support Officer staff. The file will be created in HPECM by Records Services. All documentation created and received, as part of any academic integrity investigation, must be captured in the HPECM file. The types of documents created throughout the process may include:

- Emails (student and university staff e.g. meeting times and confirmation of student attendance etc.)
- Suspected Academic Integrity Incident Form
- Supporting documentation e.g. Turnltin report
- o Memorandums
- o Minutes of Meetings e.g. with the AIO and/or AIRC Inquiry
- Memo and Examination Reports
- o Outcome Notification Letters
- o Audio recordings
- o Evidence records/documentation

| D2020/94050    | Effective Date: | Version 1.0               |
|----------------|-----------------|---------------------------|
| Authorised by: | Review Date:    | Page <b>1</b> of <b>8</b> |

## 3. Responsibilities

- Academic Integrity Officer (AIO) ensure all documentation regarding an alleged academic integrity incident is provided to Professional Support staff.
- **Professional Support Officer** complete new file request form for new HPECM file. Capture all documentation, evidence and outcome in relevant HPECM file; Assign file closure note and action.

Update the Academic Integrity Register (AIR) with HPECM file number if breach is confirmed. If an allegation of academic misconduct results in a breach of policy, the academic integrity file HPECM reference number must be added to the appropriate field within the Academic Integrity Register (AIR).

- Records Services create requested file in HPECM. Provide support for recordkeeping, HPECM assistance and guidance. Process file for closure when actioned. Update disposal schedule to reflect final outcome.
- **Manager Student Affairs** manage membership of the HPE Content Manager security group applied to Academic Misconduct files.

## 4. Procedure

The AIO receives notification about a *suspected breach of the policy – i.e. academic misconduct incident* and will provide these documents to the Professional Support Officer. A new academic misconduct file is to be requested for creation.

## **Register Check**

# Checking for existing entry – 'Central University Academic Dishonesty Register' for breaches of the former Policy

As part of the investigation of a suspected breach of the Academic Integrity Policy, the AIO with the administrative support of the PSO, **must check the** *Central University Academic Dishonesty Register (Excel spreadsheet)* for any existing entry in the University's record management system.

To access the Central University Academic Dishonesty Register 2009 to 2020, search HPECM file - 2020/6653

A Central Register of all confirmed breaches, from 2009 to the end of Semester 1, 2020, is saved in the HPECM file. This document has been finalised and is to be used as a reference only (it is not available for editing) for all confirmed breaches of the former *Academic Honesty Policy* from the years 2009 to 2020.

The Academic Integrity Register, using PeopleSoft, will also need to be checked to establish whether the student has a previous breach of the Academic Integrity Policy (since the end of Semester 1, 2020).

Whether the student has a previous breach (either recorded on the *Central Academic Dishonesty Register 2009 to 2020* or in the Academic Integrity Register) determines what happens next. Please refer to the Guidelines for Academic Integrity Officers and other staff <u>https://www.adelaide.edu.au/learning/resources-for-educators/academic-integrity/guidelines-for-academic-integrity-investigations for more information</u>

- If the student has no previous breach the investigation will be conducted by the AIO.
- If the student has a previous breach of the Academic Integrity Policy, the AlO will proceed directly to initiate an Academic Integrity Review Committee (AIRC) Inquiry.

## **File Creation**

Professional Support Officer requests a new file by completing a new file request form:

https://www.adelaide.edu.au/library/library-services/records-services/forms-templates/file-creation-orchanges-form

#### Fields to select / complete on the form include:

Type of request: New file request (electronic only)

File Business Owner: Office of Academic and Student Engagement

Classification: STUDENT ADMINISTRATION

Classification level 2: Student Misconduct

Classification level 3: Academic Integrity

Suggested 'free text title': Student ID - First Name - LAST NAME - Year

Example free text: 1234567 John SMITH – 2020

Related file(s): If the student has previous case files, these files can be noted and related

**Note:** Records Services will relate the newly created file to the (red) student file. Only staff included in the Academic Misconduct Group will have access to both records and to view the related files.

Security group/s restriction: Select Yes

Security group name/s: Academic Misconduct Group

Complete contact details.

Records Services will receive the request for file creation via email and create the file in HPECM.

The file in HPECM (orange) file type will be assigned a new file number **2020/XXXX** and emailed as a file reference to the requestor.

# Example file title: STUDENT ADMINISTRATION - Student misconduct - Academic integrity - 1234567 John SMITH - 2020

**Note:** to assist in capturing documents to the file, it is helpful that once the new file number is received it is added as a HPECM **Favorite.** Once added, favourite files are easily accessed from the **Shortcuts**, **Favorites**, Records tray.

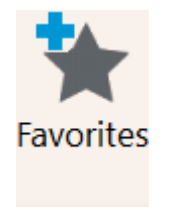

## Capturing documents in HPECM

Records are created and received throughout the investigation. All records must be uploaded to HPE/CM by the Professional Support Officer.

Documents can be saved in HPECM by either method:

- **Drag and Drop** emails from Microsoft Outlook, including attachments, documents saved to shared drive folders and desktop can be dragged from the application directly in HPECM
- **Microsoft Office Integration** direct integration from *Microsoft Word, Excel, Power point in* save directly from the application in HPECM.

**Note:** Documents that have been saved in Box to share and collaborate will need to be downloaded individually and dragged and dropped in HPECM from that location or dragged and dropped from Box Drive in HPECM.

Note: Investigation documents and emails cannot be saved as incidents to the CRM student record.

#### Drag and Drop

• Locate the HPECM file from **Favorite** records or by searching for the students ID or name as a **Title Word** search.

| Search for | Search by  | Matching criteria |  |  |
|------------|------------|-------------------|--|--|
| Records ~  | Title Word | john smith        |  |  |

 Results for the search will be displayed. Check for correct file title STUDENT ADMINISTRATION -Student misconduct - Academic integrity - 1234567 John SMITH - 2020

| E Record N | Title                                                                                            |  |
|------------|--------------------------------------------------------------------------------------------------|--|
| 2020/23    | 📕 STUDENT ADMINISTRATION - Student misconduct - Academic Integrity - 1234567 John SMITH - 2020 👘 |  |

- Select the documents to Drag and Drop in HPECM.
- Minimise or reduce the size of HPECM and Office/Windows Explorer to view both screens.
- Click and hold down the left mouse button and drag the document on top of the HPECM file then drop.
- The **Document Registration** form will display to save the document and all mandatory fields (\*) are required to be completed.

Naming conventions for titling of academic misconduct documents are:

#### Student ID First Name LAST NAME – Type of document - Date

#### Example: 1234567 John SMITH - Outcome Notification Letter - 24 February 2020

**Note:** as per HPECM document title naming conventions, punctuation and special characters should not be included. The use of dashes is acceptable.

| Contacts Title Notes Provena                                      |             | Provenanc        | e E      | Electronic        | Renditions  | Record jurisdictio |
|-------------------------------------------------------------------|-------------|------------------|----------|-------------------|-------------|--------------------|
| General Display and/or Modi                                       |             | nd/or Modify     | Notes    | Reco              | ord Actions | Related Record     |
| Title (Free Text Pa                                               | rt)         |                  |          |                   |             |                    |
| 1234567 John SM                                                   |             | come Notifica    | tion Let | tor 24 Fobru      | any 2020    |                    |
| 1234567 John SMITH - Outcome Notification Letter 24 February 2020 |             |                  | ary 2020 |                   |             |                    |
|                                                                   |             |                  |          |                   |             |                    |
|                                                                   |             |                  |          |                   |             |                    |
|                                                                   |             |                  |          |                   |             |                    |
|                                                                   |             |                  |          | _                 |             |                    |
| <u>F</u> ile Number                                               |             |                  |          | <u>D</u> ocument  | t Mode      |                    |
| 2020/23                                                           |             |                  | ~ 🛋      | Outgoing          |             |                    |
| Decument Date                                                     |             |                  |          | Decument          | Catagony    |                    |
|                                                                   | 40.0        |                  | _        | Document          | i Calegoly  |                    |
| 18/02/2020                                                        | 12:2        | 3:56 PM          | 5        | Letter            |             |                    |
| Aut <u>h</u> or                                                   |             |                  |          | <u>A</u> ddressee |             |                    |
| Cecere, Rose (Ms)                                                 |             | × 💼              |          |                   |             |                    |
| <u>Current Location</u>                                           |             |                  |          |                   |             |                    |
| At home>202                                                       | 0/23        |                  |          |                   |             |                    |
|                                                                   | -           |                  |          |                   |             |                    |
| Flectronic Only                                                   | 2           |                  |          |                   |             |                    |
|                                                                   |             |                  |          |                   |             |                    |
|                                                                   |             |                  |          |                   |             |                    |
| Enclosed? (alw                                                    | ays tick bo | ox if electronic | only)    |                   |             |                    |
| ✓ Enclosed? (al <u>w</u>                                          | ays tick bo | ox if electronic | only)    |                   |             |                    |
| ✓ Enclosed? (alw<br>Declare as Final                              | ays tick bo | ox if electronic | only)    |                   |             |                    |

The file number field will be populated.

- To select a **Document Mode** and **Document Category** select using the drop down menu
- The **Document Date** will be automatically populated if saving an email (email date) or include the date of the letter, in this field.
- To select an Author or Addressee select the blue kwik select folder to display HPECM locations.

list. [1]. Internal staff members are 'Green locations' and 'Red locations' are external eg students are external.

- The 'Electronic Only' and 'Enclosed?' fields are defaulted.
- Select '**Declare as Final**' if the document is finalised e.g. this is the final version that will be sent to the student and no further changes are to be made.

Note: Emails are finalised on creation and cannot be revised.

- If a document needs to be 'unfinalised' at a later date, please contact Records Services to request this.
- Click OK.
- The document will be saved into HPECM and automatically allocated a DYEAR/Sequential Number, eg D2020/392.
- The document is now saved to the HPECM file.

Example:

| E Record N  | Title                                                                                        |
|-------------|----------------------------------------------------------------------------------------------|
| 2020/23     | STUDENT ADMINISTRATION - Student misconduct - Academic Integrity - 1234567 John SMITH - 2020 |
| D2020/713   | 1234567 John SMITH - Confirmation of meeting date - 1 March 2020                             |
| D2020/354   | 1234567 John SMITH - Examination Report - 25 February 2020                                   |
| 🔑 D2020/353 | A 1234567 John SMITH - Incident Report 24 February 2020                                      |
| 💼 D2020/352 | 💼 1234567 John SMITH - Outcome Notification Letter 24 February 2020                          |
| D2020/351   | 💼 1234567 John SMITH - Suspected Breach Incident Form 20 January 2020                        |

#### **Microsoft Office Integration**

For instructions to enable Microsoft Office integration (Word, Excel, Outlook, Power Point) with HPECM - <u>https://www.adelaide.edu.au/library/system/files/media/documents/2020-01/hpecm-integration-wordexcelpowerpoint.pdf</u>

Once HPECM has been integrated with Word, Excel and PowerPoint, these applications will display a **HPE Content Manager** tab in the ribbon.

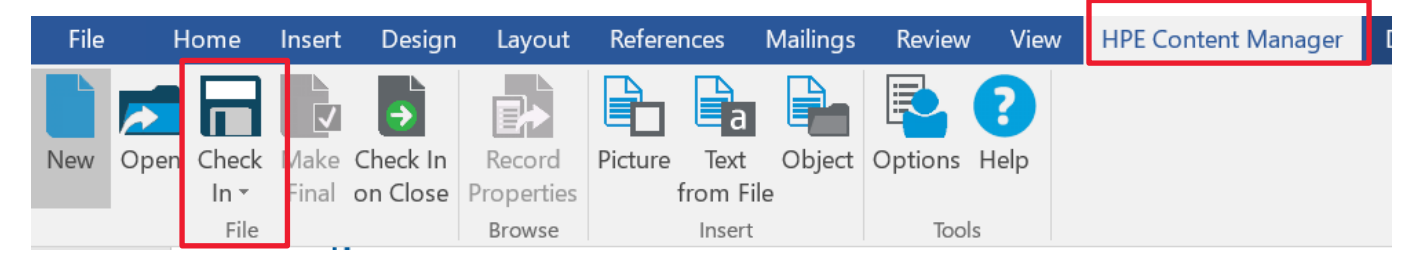

- Select the HPE Content Manager tab on the ribbon and click the Check In button. A Select Record Type window will display, highlight Document and click OK.
- The Document Registration form will display. Enter the document title, file number and other required details, mandatory fields\*.
- Click **OK** to save the document directly to HPECM.

Once HPECM has been integrated with Outlook will display a 'HPE Content Manager' tab in the ribbon.

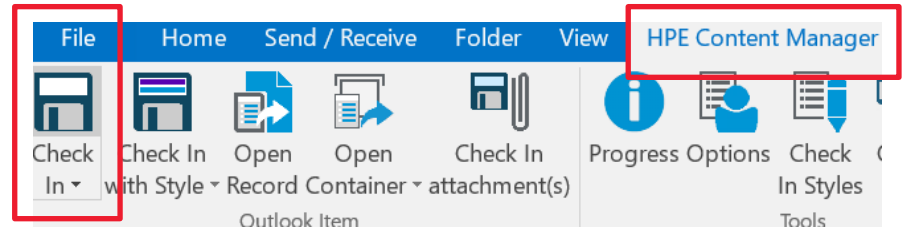

- Select the email in Outlook mail folder and on the HPE Content Manager tab on the Outlook ribbon, select Check In, select record type Document.
- The Document Registration form will display. Enter the document title, file number and other required details, mandatory fields\*.
- Click **OK**. The email (and any attachments it has), will be saved to HPECM.

## **Closure of the file**

Professional Support Officer staff are responsible for notifying Records Services when an academic integrity file can be closed. A file should be closed once an outcome has been determined or an \*appeal period has lapsed. All academic misconduct files should be reviewed for closure at the end of a Semester.

\*Please check with a Student Grievance and Conduct Advisor in Student Affairs <u>https://www.adelaide.edu.au/student/grievance/contact-us</u> to check whether a student has submitted a Stage 3: Internal University Appeal before closing a file.

To ensure the appropriate disposal schedule item is assigned Professional Support staff are to add a 'note' in HPECM to reflect the outcome.

Notes can be added by selecting the Notes button on the Home ribbon.

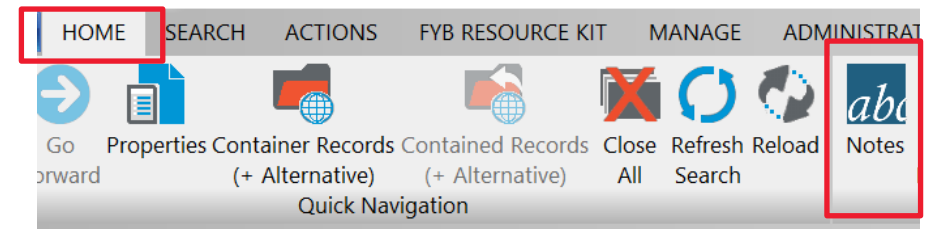

To add the Note:

• Select Add Notes and include the user stamp.

#### For a determined breach

Add text: A breach of the Academic Integrity Policy has been registered.

#### For no determined breach

Add text: No breach found.

Insert notes text:

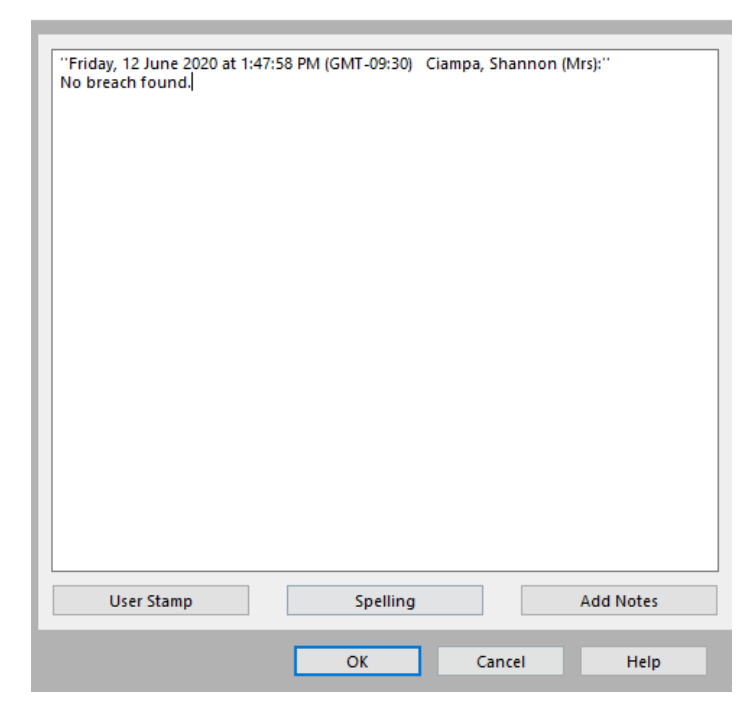

### Select OK.

To notify Records Services files are due for closure a HPECM Action needs to be applied.

- Locate the file for closure with note included and select **ACTIONS** tab from the ribbon in HPECM.
- Select Action/Procedure.

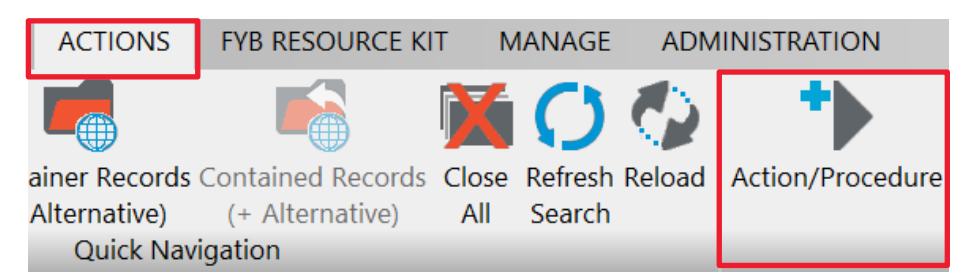

- Select Action/Procedure. An Insert Action form will display.
- The Action name is RS ELECTRONIC CLOSURE. Either start typing this in the Action field or select the blue kwikselect button on the right of this field. The action name – "RS Electronic Closure" will display.

- Select **OK** to populate the action.
- The **Responsible Location** field will be populated automatically with the **RS TEAM**.
- Click OK.

The Records Services team will receive this action, review the note to ensure the appropriate disposal schedule is assigned and proceed to close the file.

**NOTE**: No further documentation will be able to be saved to the file but all documents can be opened and viewed. If further documents are required to be added contact Records Services to request the file to be re-opened.

## 5. References

Related documents include:

- Academic Integrity Policy
  <u>https://www.adelaide.edu.au/policies/230?dsn=policy.document;field=data;id=239;m=view</u>
- University Records Policy
  <u>https://www.adelaide.edu.au/policies/606/?dsn=policy.document;field=data;id=877;m=view</u>
- Records Services How To Guide Register Documents Using the Drag and Drop Method https://www.adelaide.edu.au/library/system/files/media/documents/2020-01/hpecm-draganddrop.pdf
- Records Services How To Guide Business Rules and Naming Conventions -<a href="https://www.adelaide.edu.au/library/system/files/media/documents/2020-01/hpecm-businessrules.pdf">https://www.adelaide.edu.au/library/system/files/media/documents/2020-01/hpecm-businessrules.pdf</a>